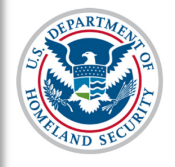

## Contents

| Overview                  | 1 |
|---------------------------|---|
| Process                   | 1 |
| Icon Guide                | 9 |
| Document Revision History | 9 |

## Overview

In accordance with <u>8CFR 214.3(g)</u>, school officials must update their institution's Form I-17 when information on the petition changes or does not reflect the institution's current operating status. Such changes must be reported within 21 days of the change. This includes changes to information on Page 1 of the Form I-17: *Contact Information*.

For more information about other petition updates, See the <u>SEVIS Help Hub</u> for the following articles:

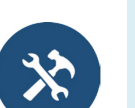

- Update Form I-17 Overview
- Update Form I-17: Contact Information
- Update Form I-17: Programs of Study
- Update Form I-17: Accreditations and Recognitions
- Update Form I-17: School Calendar ,Cost, and Demographics
- Update Form I-17: Manage Instructional Sites
- Update Form I-17: Manage School Officials

# Process

1. From the *Listing of Schools* page, select the school you want to edit by opening the drop-down list. The selected school name displays as a hyperlink below the drop-down menu.

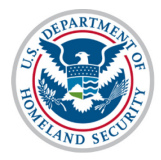

# U.S. Immigration and Customs Enforcement

# User Guide: Update Contact Information (Form I-17)

| Listing of Schools |                                                                                                    |                 |              |                      |                     |       |
|--------------------|----------------------------------------------------------------------------------------------------|-----------------|--------------|----------------------|---------------------|-------|
| Alerts             | Q Search + New Student                                                                                                    | Student Lists   | Reports      | Downloads            | Mass Actions        |       |
| SEVP Sch           | ool for Advanced SEVIS Studies BA                                                                                                    | L214F44444000 • | Select a sch | ool to see a list of | campuses for that s | chool |
| SEVP Rol           | ool for Advanced SEVIS Studies BA                                                                                                    | L214F44444000   |              |                      |                     |       |
| Topaz Sch          | nool WAS214F25555000                                                                                                    |                 |              |                      |                     |       |
| Select             | Name of Campus                                                                                                    | Campus Code     |              | Location (City,      | State)              | Role  |
| <b>♦</b> •         | SEVP School for Advanced SEVIS<br>Studies                                                                                                    | BAL214F44444000 |              | Ft. Washington,      | MD                  | DSO   |
| <b>↓</b> □         | SMU Technical Institute                                                                                                    | BAL214F44444001 |              | Fredericksburg,      | , VA                | DSO   |
|                    | <ul> <li>Indicates an alert for that campus</li> <li>Indicates that the PDSO of the main campus has to apply for recertification</li> <li>Indicates that the ability of the school's officials to create new student records has been disabled by SEVP</li> <li>Indicates that the school's ability to accept transfer-in student records has been disabled by SEVP</li> <li>Indicates that the ability of the school's officials to transfer out student records has been disabled by SEVP</li> </ul> |                 |              |                      |                     |       |

2. Click the hyperlinked school name. The *School Information* page opens. The name of the school displays at the top.

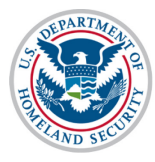

# U.S. Immigration and Customs Enforcement

# User Guide: Update Contact Information (Form I-17)

|                                                             |         | School Information                                                                                                    |
|-------------------------------------------------------------|---------|----------------------------------------------------------------------------------------------------|
| Print I-17 Form                                             |         | SEVP School for Advanced SEVIS Studies<br>School Code: BAL214F44444000                                                                                                    |
|                                                             |         |                                                                                                    |
| Page Navigation:                                            | Certifi | cation Expiration Date: 12/01/2016                                                                                                    |
| 2. Deserves of Chudu                                        | Next U  | Jser Verification Date: 09/04/2016                                                                                                    |
| 2. Programs of Study                                        | Previo  | us School Code: N/A                                                                                                    |
| 3. <u>Accreditations and</u><br><u>Recognitions</u>         | Secti   | ion 1: Contact Information                                                                                                    |
| 4. <u>School Calendar,</u><br><u>Costs and Demographics</u> | 1.1     | <b>Approval for Attendance of Students Under:</b><br>Section 101(a)(15)(f) of the Act (Academic and Language Students)                                                                                                    |
| 5. <u>Campuses,</u>                                         | 1.2     | Name of School or School System: SEVP School for Advanced SEVIS Studies                                                                                                    |
| Officials                                                   | 1.3     | Name of Main Campus: SEVP School for Advanced SEVIS Studies                                                                                                    |
|                                                             | 1.4     | Mailing Address of the School:                                                                                                    |
| Actions:                                                    |         | ARLINGTON, VA 22201-1516                                                                                                    |
| Update School<br>Information (Form I-17)                    | 1.5     | Telephone Number: 555-555-5555                                                                                                    |
|                                                             | 1.6     | Fax Number: 555-555-5555                                                                                                    |
| Views:                                                      | 1.7     | Physical Location of the School:                                                                                                    |
| View Draft Update                                           |         | ARLINGTON, VA 22201-1516                                                                                                    |
| View Event History                                          | 1.8     | School Type: Public                                                                                                    |
|                                                             | Secti   | ion 2: Programs of Study Top of Page                                                                                                    |
|                                                             | 2.1     | This School is Engaged in:<br>Vocational or Technical Education (M-1)<br>Flight Training<br>Higher Education (issuing one or more of the following degrees: Associate's, Bachelor's, Master's,<br>PhD.)<br>Other: Professional Certificates |
|                                                             |         | Higher Education: This school does confer recognized Associates, Bachelor's, Master's, Doctor's,<br>Professional, or Divinity degrees. Its credits are recognized by and transferable to institutions of<br>study which confer degrees.     |
|                                                             |         | Vocational/Technical/Flight: This school does qualify its graduates for employment in the<br>occupation for which preparation is offered.                                                                                                   |
|                                                             | 2.2     | Areas of Study:<br>Liberal Arts<br>Fine Arts                                                                                                    |

3. Click the **Update School Information (Form I-17)** link under **Actions:** on the left-side panel of the *School Information* page. The *Update School Information (Form I-17): Page 1: Contact Information* page opens.

|                                            |     | Update School Informa                                                         | ation (Form I-17)                                    |
|--------------------------------------------|-----|-------------------------------------------------------------------------------|------------------------------------------------------|
| < Return to School                         | -   | Contact Inform                                                                | nation                                               |
| nformation                                 |     | SEVP School for Advanced SEVIS S                                              | tudies - BAL214F44444000                             |
| age 1: Contact                             |     | Required fields are marked w                                                  | ith an asterisk (♥)                                  |
| nformation                                 |     | Fields requiring adjudication are man                                         | about the page (A)                                   |
| Page 2: Programs of Study                  |     | Question Mark denotes information                                             | on about the field ( <b>9</b> )                      |
| Page 3: Accreditations and                 |     |                                                                               |                                                      |
| xecognitions                               | 1.1 | Approval for Attendance of Students Under $st\overline{\Xi}oldsymbol{\Theta}$ | Which classification should I select?                |
| Costs, and Demographics                    |     |                                                                               |                                                      |
| Page 5: Campuses and<br>nstructional Sites |     | Section 101(a)(15)(f) of the Act (academic and language<br>students)          |                                                      |
| Page 6: School Officials                   |     | Section 101(a)(15)(m) of the Act (vocational students)                        |                                                      |
| Submit                                     | 1.2 | Name of School or School System  🗮 😧                                          | What is the difference between a school and a school |
|                                            |     | SEVP School for Advanced SEVIS Studies                                        | system?                                              |
|                                            | 1.3 | Name of Main Campus  🗱 🥹                                                      | What location should I enter as my main campus?      |
|                                            |     | SEVP School for Advanced SEVIS Studies                                        |                                                      |
|                                            | 1.4 | Mailing Address of the School   🛪                                             | What should I enter in this field?                   |
|                                            |     | Edit Address                                                                  |                                                      |
|                                            |     | 126 N WAYNE ST<br>ARLINGTON VA 22201 - 1516                                   |                                                      |
|                                            |     |                                                                               |                                                      |
|                                            | 1.5 | (555))555 - 5555                                                              |                                                      |
|                                            | 1.6 | Fax Number X                                                                  |                                                      |
|                                            |     | (555) 555 - 1111                                                              |                                                      |
|                                            | 1.7 | Physical Location of the School (No P.O. Boxes)  🗱 🕻                          | What should I enter in this field?                   |
|                                            |     | Same as mailing address                                                       |                                                      |
|                                            |     | Edit Address                                                                  |                                                      |
|                                            |     | 126 N WAYNE ST                                                                |                                                      |
|                                            |     | ARLINGTON VA 22201 - 1516                                                     |                                                      |
|                                            |     | Sahaal Tura 👋 🗸 🙆                                                             | What should Leolost2                                 |

- 4. The school's current contact information pre-populates the fields. Update information by doing the following:
  - To update **1.1 Approval for Attendance of Students Under**, select the classification(s) for the programs of study in which you are petitioning to enroll nonimmigrant students:
    - Section 101(a)(15)(f) of the Act (academic and language students)
    - Section 101(a)(15)(m) of the Act (vocational students)

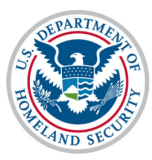

#### U.S. Immigration and Customs Enforcement User Guide: Update Contact Information (Form I-17)

- Approval for Attendance of Students Under **\*** ∑ 
   ✓
   Section 101(a)(15)(f) of the Act (academic and language
  - students)
  - Section 101(a)(15)(m) of the Act (vocational students)
- To update **1.2 Name of School or School System**, enter the name of your school.

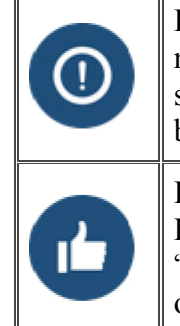

Enter the full legal name of your school. Ensure that this name is consistent, with the name listed on the school's state licensing and accreditation information. If your school has a "doing business as" (DBA) name, please include it in this field, preceded by "DBA".

Entries for Name of School System may be the name of an individual school. However, school systems, have the option of applying for certification as a whole. "School system" describes a system comprised of public high schools (grades 9-12) or private schools, including dioceses, (grades kindergarten-12).

# 1.2 Name of School or School System 🗰 🗄 😧

SEVP School for Advanced SEVIS Studies

• To update **1.3 Name of Main Campus**, enter the full name of your main instructional site (previously termed "campus").

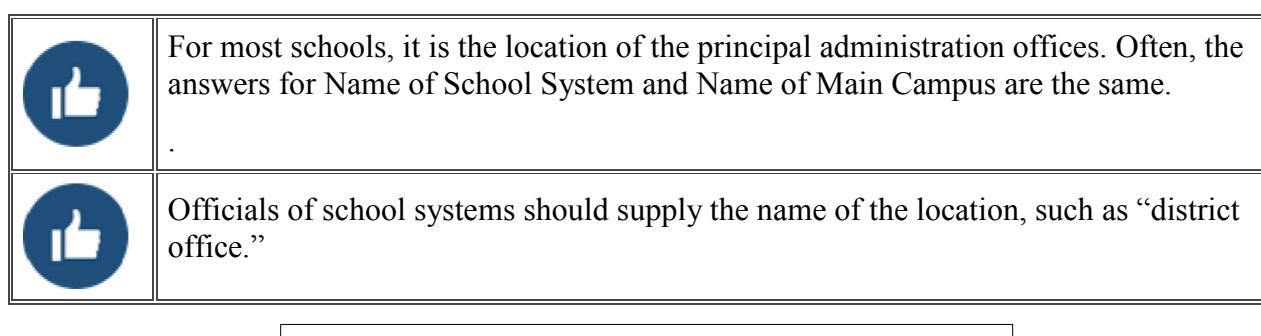

# 1.3 Name of Main Campus 🗰 🛛 🚱

SEVP School for Advanced SEVIS Studies

• To update **1.4 Mailing Address of the School**, enter the mailing address of your main instructional site. It may include a P.O. Box number.

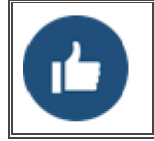

After a user enters an address in the Address window, SEVIS will check if the address is valid. If the address is valid, the address is added to the form. If the address is invalid, SEVIS may suggest an address.

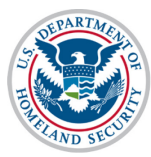

and Customs

Enforcement

| 1.4 | Mailing Address of the School | * X 0 |
|-----|-------------------------------|-------|
|     | Edit Address                  |       |
|     | 126 N WAYNE ST                |       |
|     | ARLINGTON VA 22201 - 1516     |       |
|     |                               |       |

To update **1.5 Telephone Number**, enter the school's main telephone number.

| 1.5 | Telepho | one Numb | ber 🛛  |  |
|-----|---------|----------|--------|--|
|     | ( 555   | ) 555    | - 5555 |  |

To update 1.6 Fax Number, enter or update the school's main fax number

| 1.6 | Fax Number 🛛  |  |  |  |  |
|-----|---------------|--|--|--|--|
|     | (555)555-1111 |  |  |  |  |

To update 1.7 Physical Location of the School (No P.O. Boxes), unless you are • filing as a school system, this must be the physical location of your school's main instructional site.

If the update is for a public school system, enter the address of the district office. The update of the petition for a private kindergarten-12 system with record keeping centralized at a main office or school should list that in this field.

| 1.7 | Physical Location of the School (No P.O. Boxes)  🗮 🔂 |  |
|-----|------------------------------------------------------|--|
|     | ✓ Same as mailing address                            |  |
|     | Edit Address                                         |  |
|     | 126 N WAYNE ST                                       |  |
|     | ARLINGTON VA 22201 - 1516                            |  |
|     |                                                      |  |

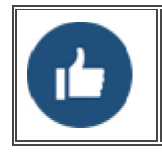

After a user enters an address in the Address window, SEVIS will check if the address is valid. If the address is valid, the address is added to the petition. If the address is invalid, SEVIS may suggest an alternate address.

To update 1.8 School Type, Select your type of school. This refers to the general • nature of school ownership (i.e., public or private).

| 1.8 | School Type  🗱 🕄 🚱             |
|-----|--------------------------------|
|     | $\bigcirc$ Private, for profit |
|     | ○ Private, non-profit          |
|     | Public                         |

If your school is privately owned, you must state the name and address of the owner of the school.

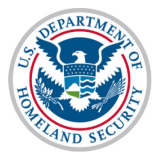

#### U.S. Immigration and Customs Enforcement User Guide: Update Contact Information (Form I-17)

• To update **1.9 Private School Owner**, state the name of the owner of the school

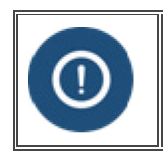

If a board of trustees/directors operates your school, enter that information in this field. Only list the name of the school president if that person is also the owner. If your school is incorporated, list the corporation name and the governing body.

| 1.8  | School Type 🔺 🛛 🔂                |
|------|----------------------------------|
|      | ○ Private, for profit            |
|      | Private, non-profit              |
|      | ○ Public                         |
| 1.9  | Private School Owner  🛣 🤂        |
| 1.10 | Owner's Address *<br>Add Address |

• To update **1.10 Private School Owner**, enter the mailing address of the owner of the school.

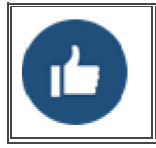

After a user enters an address in the Address window, SEVIS will check if the address is valid. If the address is valid, the address is added to the petition. If the address is invalid, SEVIS may suggest an alternate address.

5. Once all required revisions to the Form I-17 are completed, use the buttons at the bottom of the page:

| U.S. Immigration<br>and Customs<br>Enforcement | User Guide: Update Contact Information<br>(Form I-17) |
|------------------------------------------------|-------------------------------------------------------|
|------------------------------------------------|-------------------------------------------------------|

| Page 3: Accreditations and                          |     | and language                                             |                                                      |
|-----------------------------------------------------|-----|----------------------------------------------------------|------------------------------------------------------|
| Recognitions                                        |     | students)                                                |                                                      |
| Page 4: School Calendar,<br>Costs, and Demographics |     | □ Section 101(a)(15)(m) of the Act (vocational students) |                                                      |
| Page 5: Campuses and                                | 1.2 | Name of School or School System  🗱 🤂                     | What is the difference between a school and a school |
| Instructional Sites                                 |     | SEVP School for Advanced SEVIS Studies                   | system?                                              |
| Page 6: School Officials                            | 13  | Name of Main Campus 🗮 🕅 🖨                                | What location should Lenter as my main campus?       |
| Submit                                              |     |                                                          | mat location onour renter do my main campus:         |
|                                                     |     | SEVP School for Advanced SEVIS Studies                   |                                                      |
|                                                     | 1.4 | Mailing Address of the School  兼   ☐                     | What should I enter in this field?                   |
|                                                     |     | Edit Address                                             |                                                      |
|                                                     |     | ARLINGTON VA 22201 - 1516                                |                                                      |
|                                                     | 1.5 | Telephone Number 8                                       |                                                      |
|                                                     |     |                                                          |                                                      |
|                                                     |     |                                                          |                                                      |
|                                                     | 1.6 | Fax Number 🛛                                             |                                                      |
|                                                     |     | ( 555 ) 555 - 1111                                       |                                                      |
|                                                     | 1.7 | Physical Location of the School (No P.O. Boxes)   🛣 🚱    | What should I enter in this field?                   |
|                                                     |     | ✓ Same as mailing address                                |                                                      |
|                                                     |     | Edit Address                                             |                                                      |
|                                                     |     | 126 N WAYNE ST                                           |                                                      |
|                                                     |     | ARLINGTON VA 22201 - 1516                                |                                                      |
|                                                     | 1.8 | School Type  🗱 🔂                                         | What should I select?                                |
|                                                     |     | ○ Private, for profit                                    |                                                      |
|                                                     |     | O Private, non-profit                                    |                                                      |
|                                                     |     | Public                                                   |                                                      |
|                                                     |     |                                                          |                                                      |
|                                                     | Sa  | ve Draft Print Draft                                     | Next Cancel                                          |
|                                                     |     |                                                          |                                                      |

- Click **Save Draft**: Saves all changes made to the Form I-17 in draft without submitting changes.
- Click **Print** Draft: Prints out a new Form I-17 without submitting changes.
- Click **Previous**: Returns the user to *Page 3: Accreditations and Recognitions* without submitting changes.
- Click **Next**: Brings the user to *Page 2: Programs of Study* without submitting changes.
- Click **Cancel**: Cancels all changes made to the Form I-17 without saving changes and restores previous saved values.
- 6. Click **Submit** under **Page 6: School Officials** in the top left corner of the page to submit all changes made to *Page 1: Contact Information*.

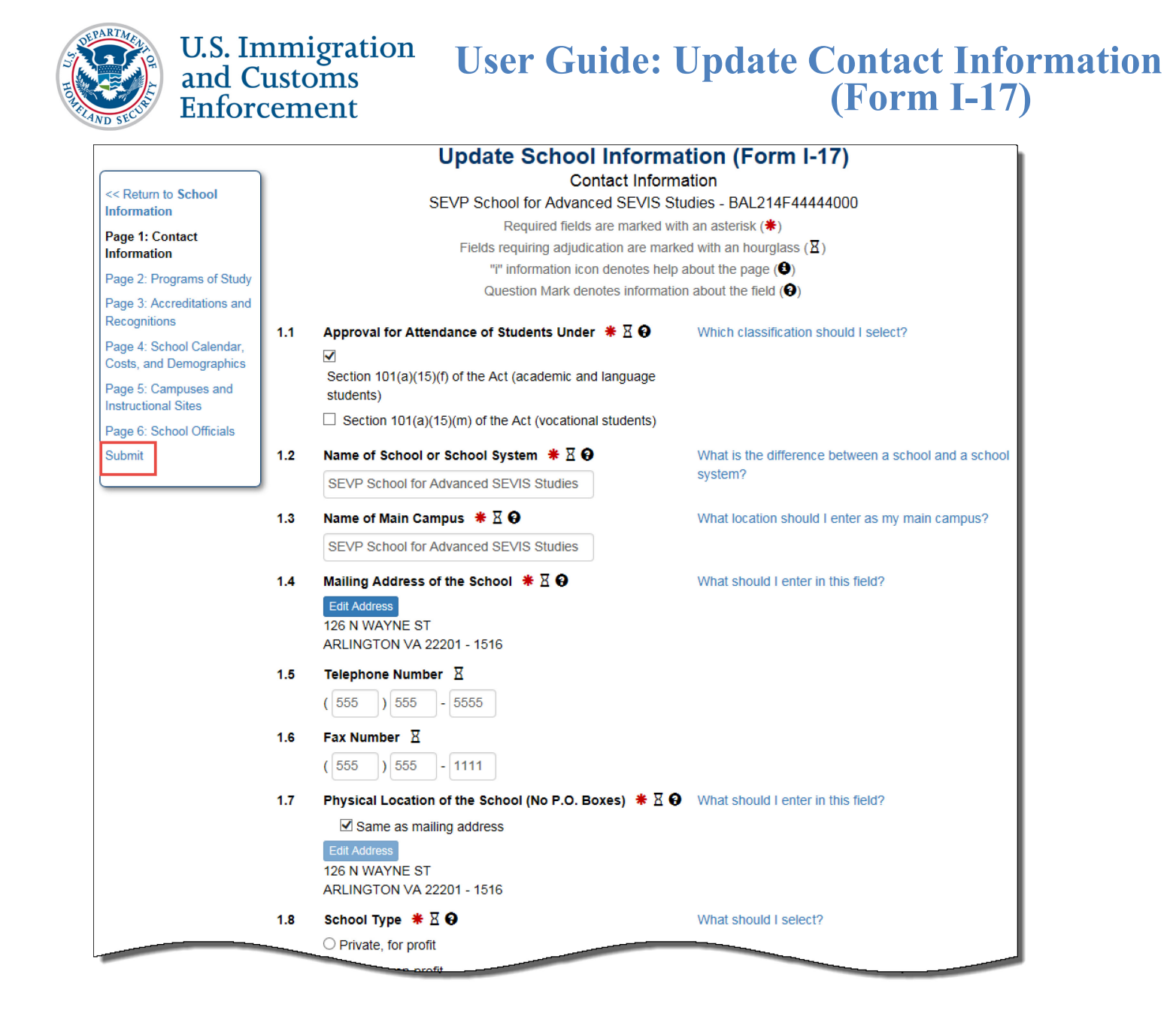

## **Icon Guide**

See the <u>SEVIS Help Icons</u> on the SEVIS Help Hub for a quick-reference of the icons used in this user guide.

### **Document Revision History**

| Date               | Revision Summary |
|--------------------|------------------|
| September 30, 2016 | Initial Release  |
|                    |                  |